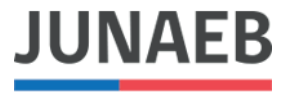

Ministerio de Educación Junta Nacional de Auxilio Escolar y Becas

# INSTRUCTIVO PARA ENCUESTA APODERADOS JUNAEB 2021

Pasos para responder preguntas

#### PASO 1: INGRESAR AL SISTEMA

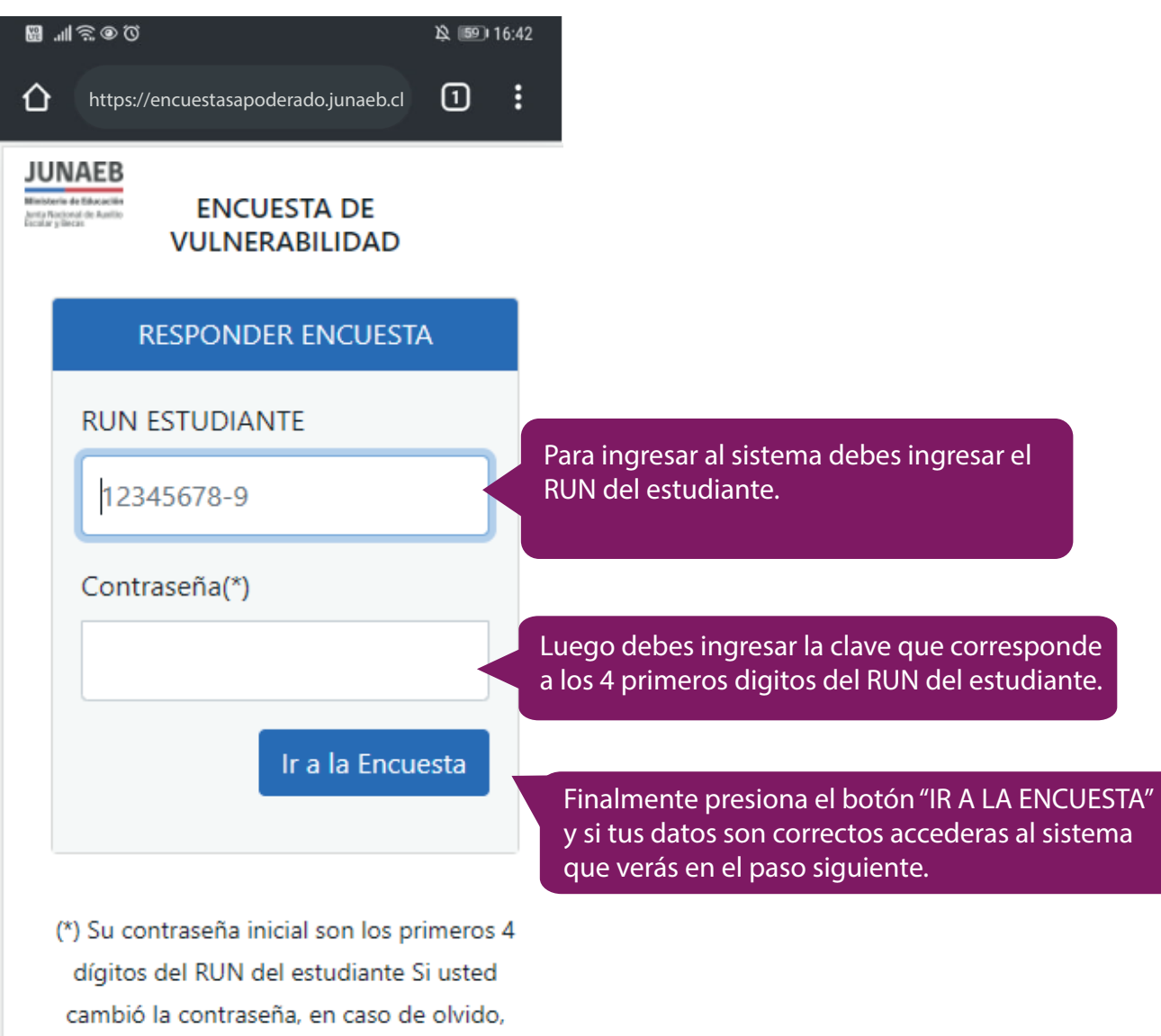

deberá contactar al establecimiento para su actualización.

#### PASO 2: INGRESAR AL SISTEMA

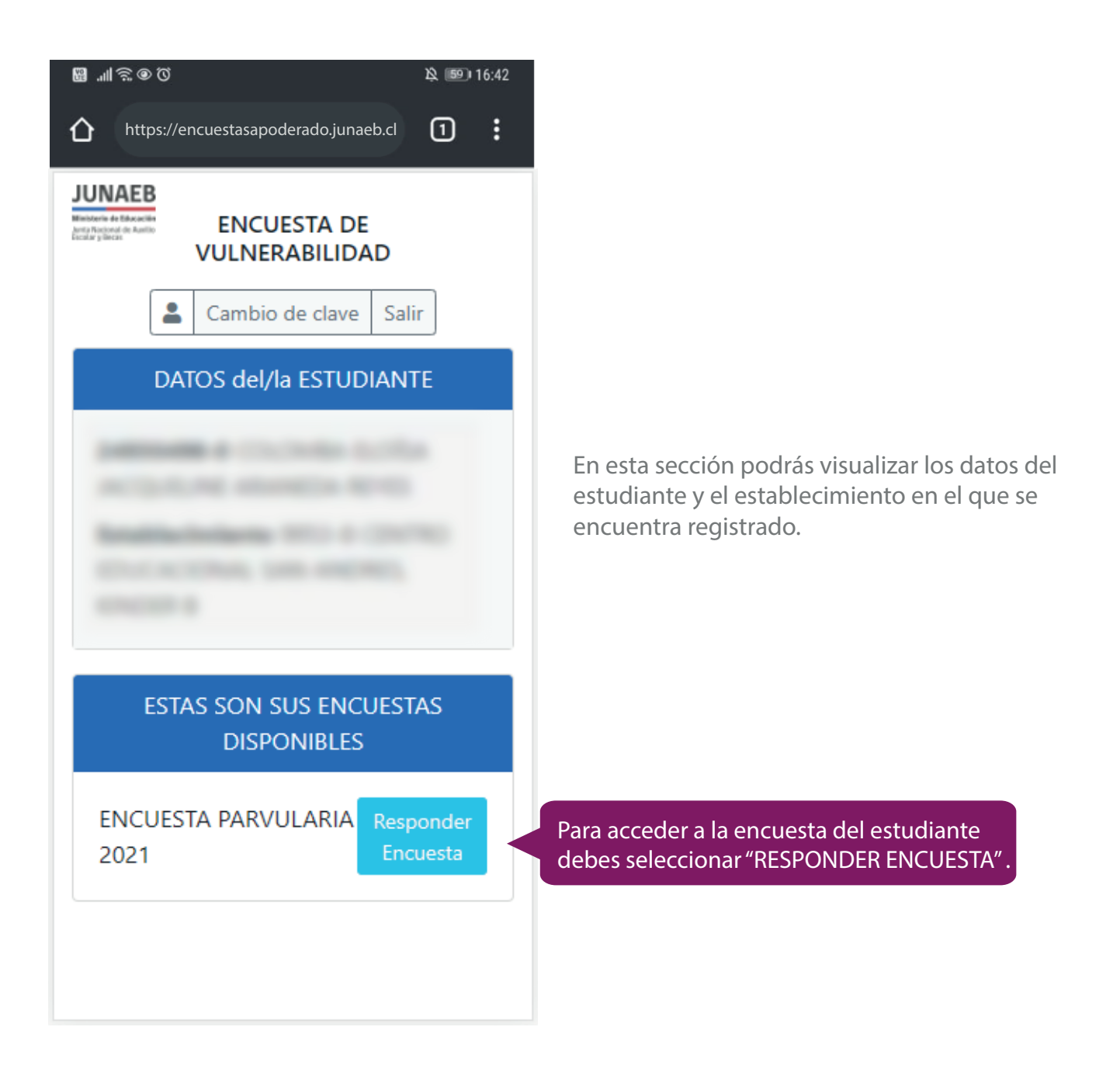

#### PASO 3: INSTRUCCIONES GENERALES

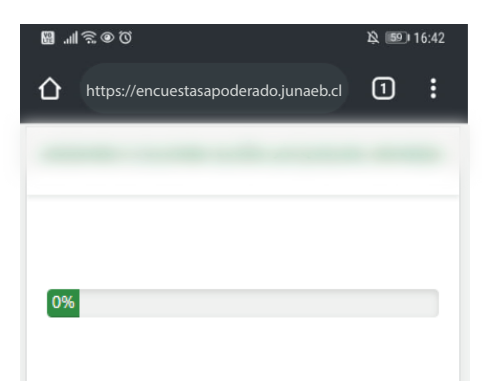

#### ENCUESTA PARVULARIA 2021

Estimados padres, madres y/o apoderados: necesitamos de su colaboración para responder esta encuesta que tiene como objetivo conocer la condición de vulnerabilidad de los y las estudiantes y así identificar necesidades que deban ser abordadas por JUNAEB y otros servicios públicos. La información que usted entregue es confidencial y será resguardada por la institución en el marco de lo establecido en la Ley 19.628 sobre Protección de la Vida Privada.

El tiempo de inactividad es de 5 minutos, una vez superado ese tiempo deberá ingresar nuevamente a la aplicación, el sistema irá guardando el avance, por lo que la información no se perderá.

La calicitamas que pueda recoonder

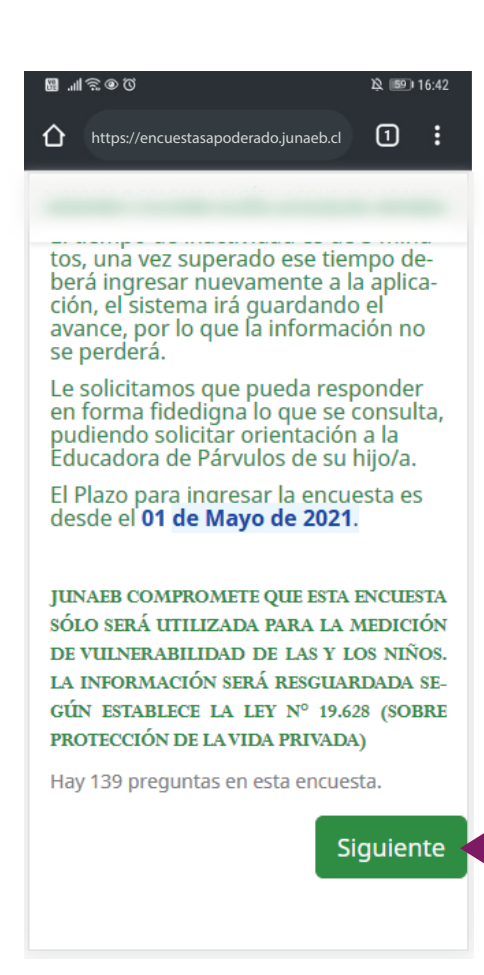

En esta sección podrás leer una serie de aspectos relevantes correspondientes a la encuesta. Luego de leer toda la información puedes pasar a contestar las preguntas.

Desliza hacia arriba sobre el texto para ir leyendo la información.

Una vez tengas leída la información presiona "SIGUIENTE" para comenzar a responder las preguntas.

#### PASO 4: RESPONDER Y CONTINUAR

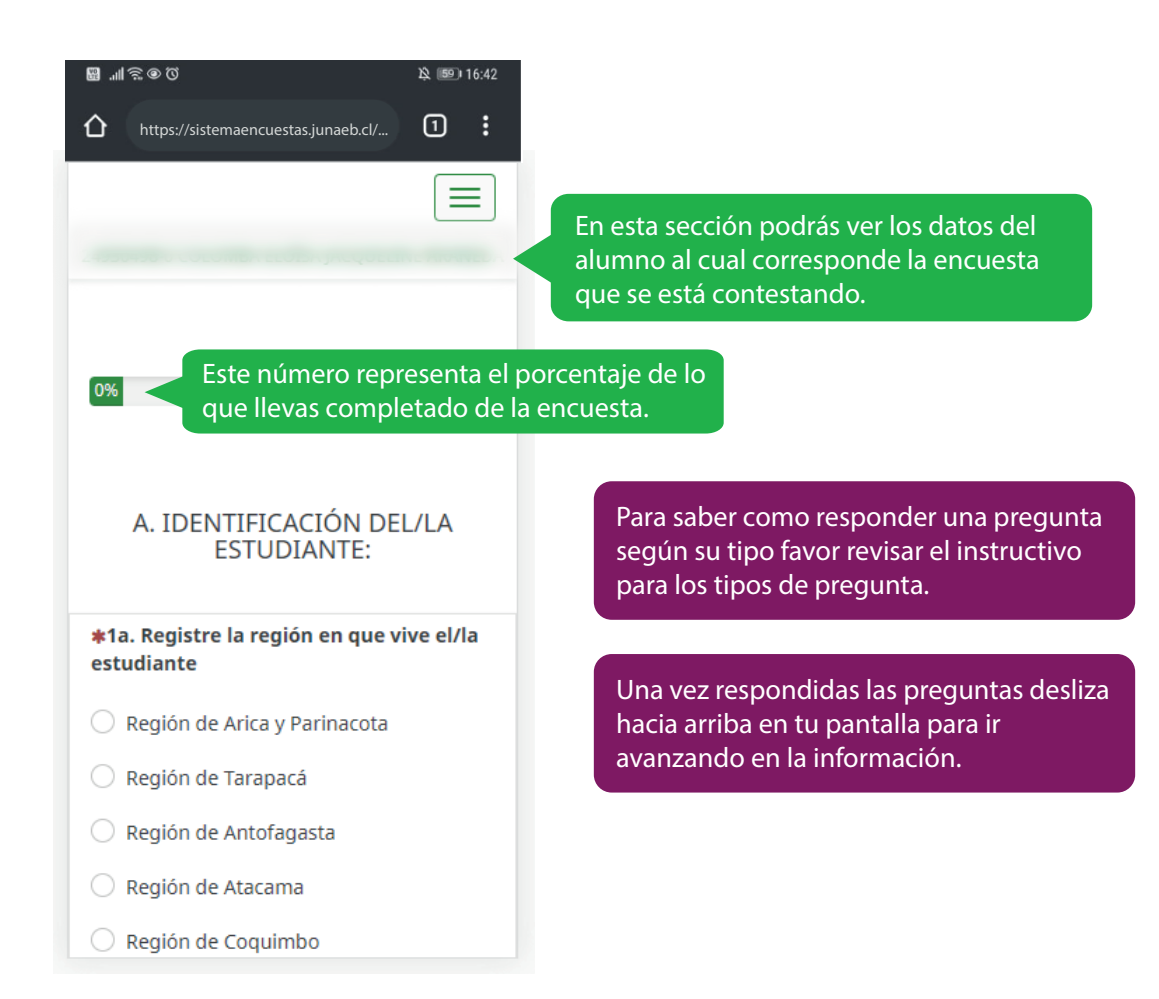

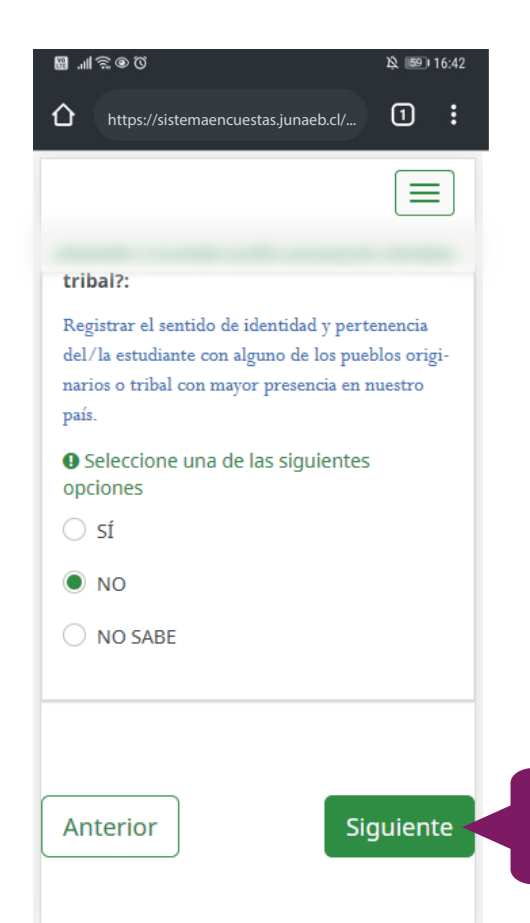

Al responder todas las preguntas de la página presiona siguiente para continuar respondiendo.

#### PASO 5: GUARDAR AVANCE

| B 내 중 후 전 원 🗐 16:42                                                                                                    |                                                                                                    |
|----------------------------------------------------------------------------------------------------|----------------------------------------------------------------------------------------------------|
|                                                                                                    | Presiona el ícono de menú disponible en la parte superior derecha del sitio.                         |
| tribal?:                                                                                                    |                                                                                                    |
| Registrar el sentido de identidad y pertenencia<br>del/la estudiante con alguno de los pueblos origi-<br>narios o tribal con mayor presencia en nuestro<br>país. |                                                                                                    |
| • Seleccione una de las siguientes opciones                                                                                                    |                                                                                                    |
| ⊖ sí                                                                                                    |                                                                                                    |
| • NO                                                                                                    |                                                                                                    |
| O NO SABE                                                                                                    |                                                                                                    |
|                                                                                                    |                                                                                                    |
| Anterior Siguiente                                                                                                    |                                                                                                    |
|                                                                                                    |                                                                                                    |
| 월.Ⅲ훇●⑦                                                                                                    |                                                                                                    |
| https://encuestasapoderado.junaeb.cl                                                                                                    |                                                                                                    |
|                                                                                                    |                                                                                                    |
|                                                                                                    |                                                                                                    |
| Continuar después Se mostra<br>presionar                                                                                                    | ará el botón "CONTINUAR DESPUÉS", puedes<br>lo en caso que desees responder más tarde.               |
| narios o tribal con mayor presencia en nuestro<br>país.                                                                                                    |                                                                                                    |
| Seleccione una de las siguientes<br>opciones                                                                                                    |                                                                                                    |
| ⊖ sí                                                                                                    | Al tener la información guardada puedes cerrar el sitio                                              |
| NO                                                                                                    | y volver a ingresar en otro momento, tu avance<br>estará disponible al momento de vovler a ingresar. |
| ○ NO SABE                                                                                                    |                                                                                                    |
|                                                                                                    |                                                                                                    |
|                                                                                                    |                                                                                                    |
| Anterior Siguiente                                                                                                    |                                                                                                    |
|                                                                                                    |                                                                                                    |

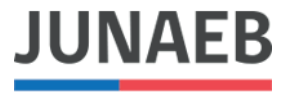

Ministerio de Educación Junta Nacional de Auxilio Escolar y Becas

# INSTRUCTIVO PARA ENCUESTA APODERADOS JUNAEB 2021

Tipos de preguntas

## TIPOS DE PREGUNTAS: SELECCIÓN ÚNICA

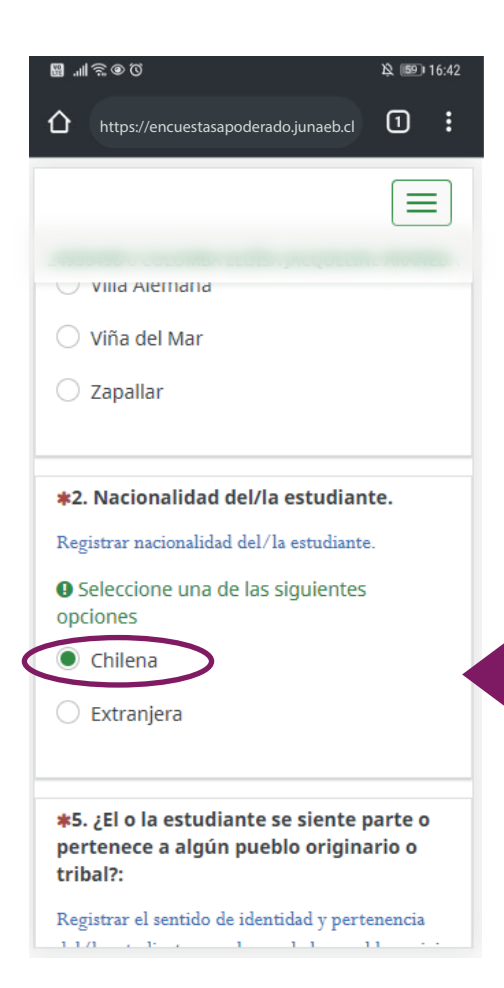

Tanto en la pregunta como en su descripción se indica si es de selección única. Preguntas del tipo sí/no, nacionalidad, pueblo originario específico, entre otras, cumplen con este tipo.

En las preguntas de selección única solo puedes marcar una de las alternativas disponibles. Si seleccionas una de las opciones, ya puedes pasar a la siguiente pregunta.

#### **TIPOS DE PREGUNTAS: DATOS A COMPLETAR**

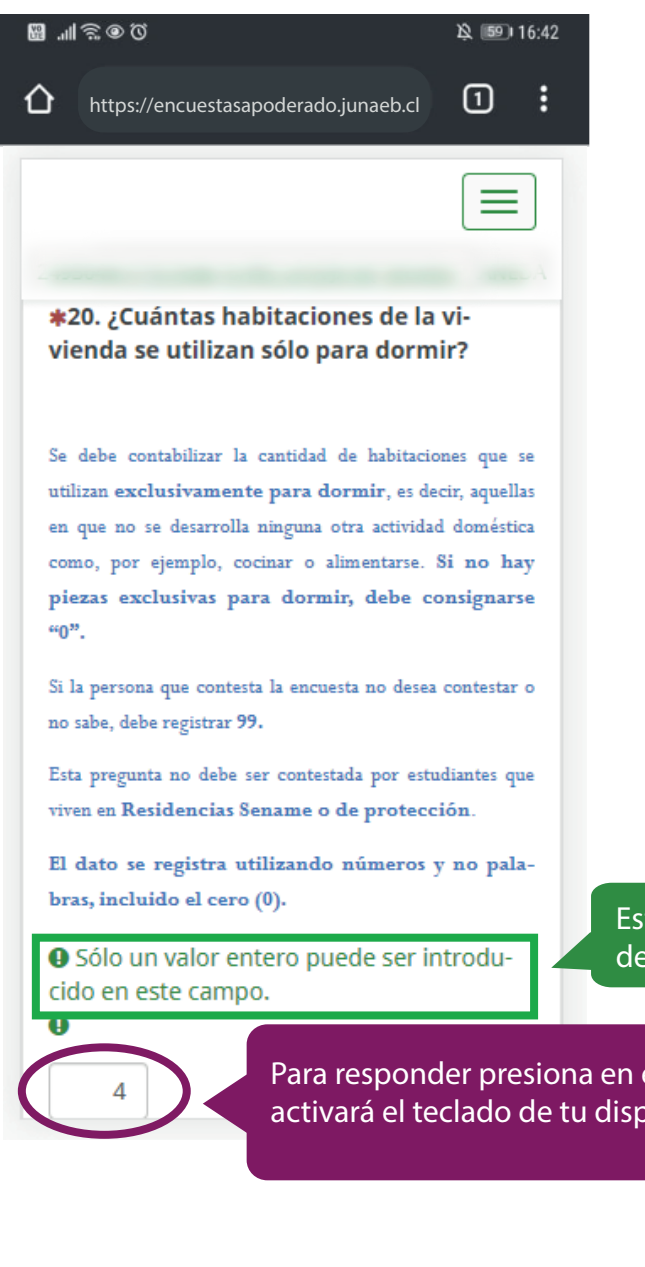

Las preguntas con datos a completar se deben contestar ingresando textos o números según se indique.

Estos textos de advertencia definen el tipo de dato que se debe ingresar.

Para responder presiona en el recuadro y se activará el teclado de tu dispositivo.

## TIPOS DE PREGUNTAS: SELECCIÓN MÚLTIPLE

| ■ 川気 ● 個       ● 個       ● 16:42         合       https://encuestasapoderado.junaeb.cl       1       :                                                           |                                                                                                    |
|----------------------------------------------------------------------------------------------------|----------------------------------------------------------------------------------------------------|
|                                                                                                    | Las preguntas de selección múltiple pueden<br>requerir una o más respuestas según se indique<br>en la zona de textos de advertencias. |
| <b>*</b> 12. Debido a su salud, ¿el/la/estudiante<br>utiliza algunos de los siguientes dispositi-<br>vos o recursos de apoyo que le permitan<br>estudiar mejor? | Estos textos de advertencia definen cuantas alternativas al menos se deben seleccionar                                                |
| <ul> <li>Marque las opciones que correspondan</li> <li>Por favor seleccione al menos una<br/>respuesta</li> </ul>                                               |                                                                                                    |
| Ayudas visuales                                                                                                    |                                                                                                    |
| Ayudas auditivas                                                                                                    | Para responder selecciona las alternativas según la pregunta.                                                                         |
| Ayudas para el desplazamiento o movi-<br>lidad                                                                                                    |                                                                                                    |
| Ayudas para la alimentación                                                                                                    |                                                                                                    |
| Equipamiento tecnológico o pedagó-<br>gico adaptado                                                                                                    |                                                                                                    |

### TIPOS DE PREGUNTAS: INGRESAR FECHAS

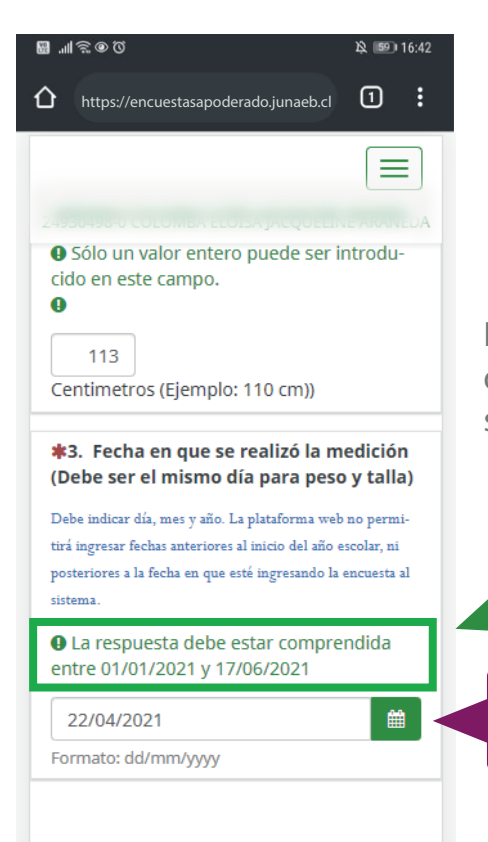

Las preguntas con fechas requieren del ingreso de un día, mes, año en específico sobre un calendario que se despliega al presionar sobre un ícono.

Estos textos de advertencia definen las restricciones respecto a las fechas.

Para responder presiona sobre el calendario o la fecha.

©®??∥. ⊞ 🕸 💷 16:42 1 : https://encuestasapoderado.junaeb.cl Sólo un valor entero puede ser introducido en este campo. A < > abril 2021 mi iu vi sá do lu ma Cer 3 Δ 29 30 31 1 2 \*3. 5 7 8 9 10 11 6 (De 12 14 15 16 17 18 13 Deb 21 22 23 25 19 20 24 tirá i poste 26 27 28 30 1 2 siste 5 6 7 8 9 3 4 ÐL ᆒ ent 22/04/2021 Formato: dd/mm/yyyy

Presiona sobre estos íconos para avanzar (>) o retroceder (<) un mes en el calendario.

Presiona sobre el día que corresponda.

También, puedes cambiar datos de la fecha con el teclado de tu dispositivo.